# ログイン

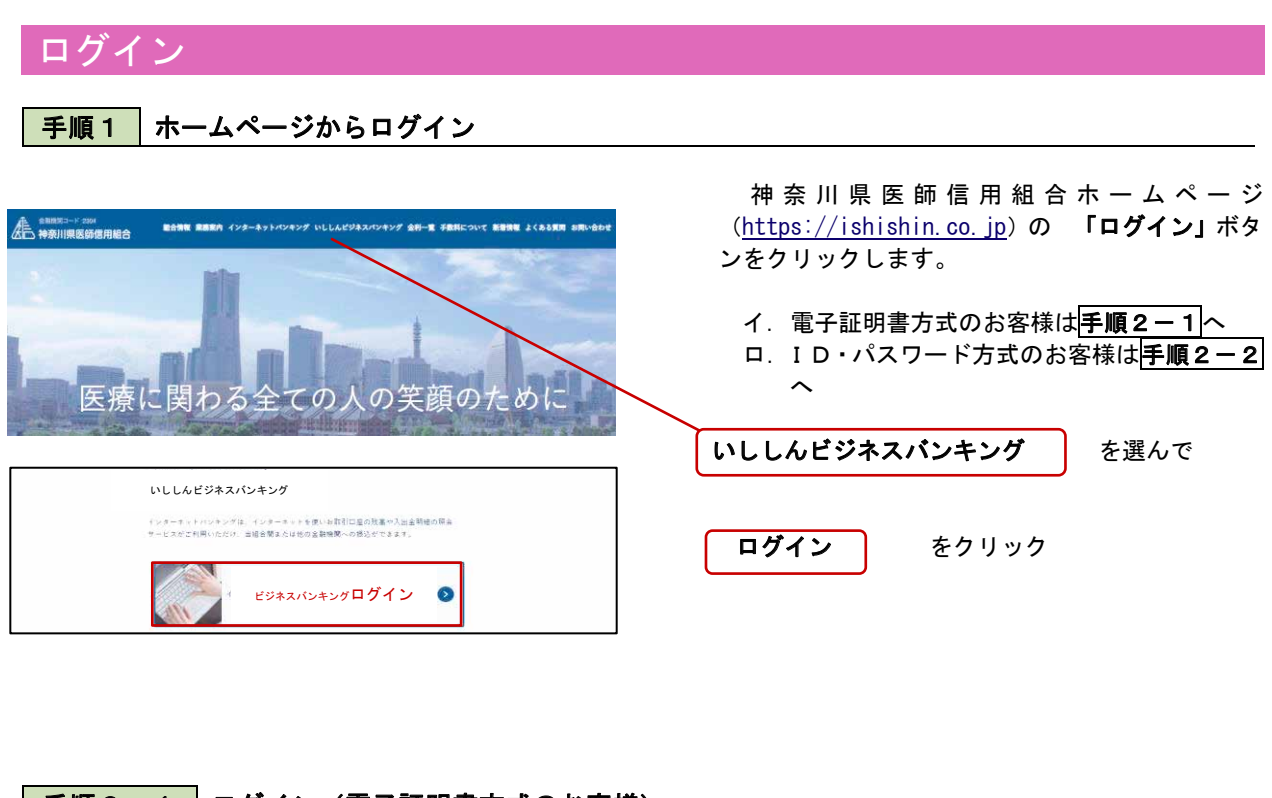

## 手順2-1 ログイン(電子証明書方式のお客様)

| ログイン<br>モデ証明瞭をお待ちの方は、「ログイン」ボタンを押して<br>ログインIOとログイン」バスフードでログインする場合は、<br>ただいず講座中のため、ワンタイム/Cスワードによる認識 | こください。<br>ログインIDとログインバスワードを入力の上、「ログ<br>はごぞ何同になれません。 | eLGB01<br>ブインJ ボタンを押してください。                                                                                                    | <ol> <li>(1) &lt;ログイン&gt;</li> <li>「電子証明書</li> <li>ライアント認証</li> </ol> | >画面が表示されます。<br>: <b>ログイン」</b> ボタンをクリックし、ク<br>Eウィンドウに表示される証明書情                |
|---------------------------------------------------------------------------------------------------|-----------------------------------------------------|----------------------------------------------------------------------------------------------------|-----------------------------------------------------------------------|------------------------------------------------------------------------------|
| 県子延明志方式のお客様<br>ログイン                                                                               | ID・パスワード方式のお客様<br>ログインID                            | ② Zikto & ∉ (AV) + 2000年夏10000 + (■ はのしい能)(-ウルンテン)     ② Zikto & ∉ (AV) + 2000年夏100000 + (■ はのしい能)(-ウルンテン)     □の(目をつかし)、この品味像を確認します。この品味像が正しない     いないため、し                                                                                                    | 報を確認のうえ<br>ボタンをクリッ                                                    | 、該当の証明書を選択し、「OK」<br>クしてください。                                                 |
| は想要を照用されていない方。モレくは社理書を最重<br>増きれる方は、「管子証明書所打」ホタンより証明書<br>の発行を行うてくたさい。<br>電子証明書完件                   | D943/02-K                                           | NTIDATA Bank data<br>NGR YITDATA Bank data<br>NGR YITDATA BANK data<br>NGR YITDATA BANK data<br>NGR YITDATA BANK data | ※. Windowsのバ<br>クライアント証明<br>が異なる場合があ<br>法は同じです。                       | 电士証明書ロクイン<br> <br> ウィンドウの内容<br> りますが、操作方                                     |
| ログイン<br>電子証明書でログインされる方は、ログインIO<br>ログインパスワードを入力の上、「ログイン」 オ<br>ただい家語繁中のため、ワンタイムパスワード(               | の入力は不要です。<br>やシンを押してください。<br>こよる筋窟はご利用になれません。       | BLG100                                                                                                    | ↑ ② <ログイン<br>「ログイン/<br>ボタンをク!                                         | ン>画面が表示されます。<br>パスワード」を入力して、 <b>「ログイン」</b><br>リックし、 <mark> 手順3</mark> へ進みます。 |
| 認証項目<br>ログインバスワード 201                                                                             | <b>89</b>                                           |                                                                                                    | ログインバ                                                                 | パスワード                                                                        |

#### **手順2-2** ログイン(ID・パスワード方式のお客様)

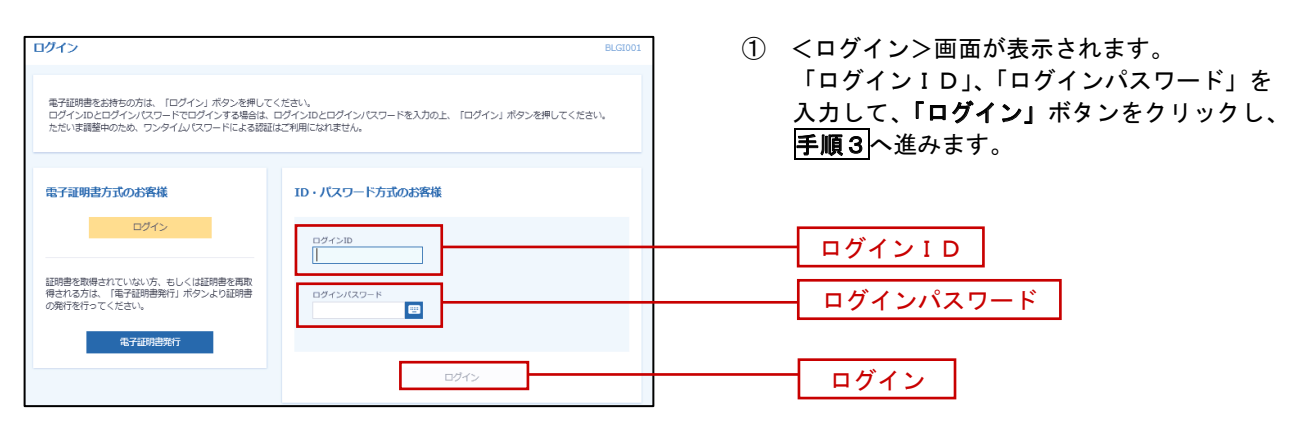

#### 手順3 パスワード強制変更 ※. 強制変更時のみ表示されます

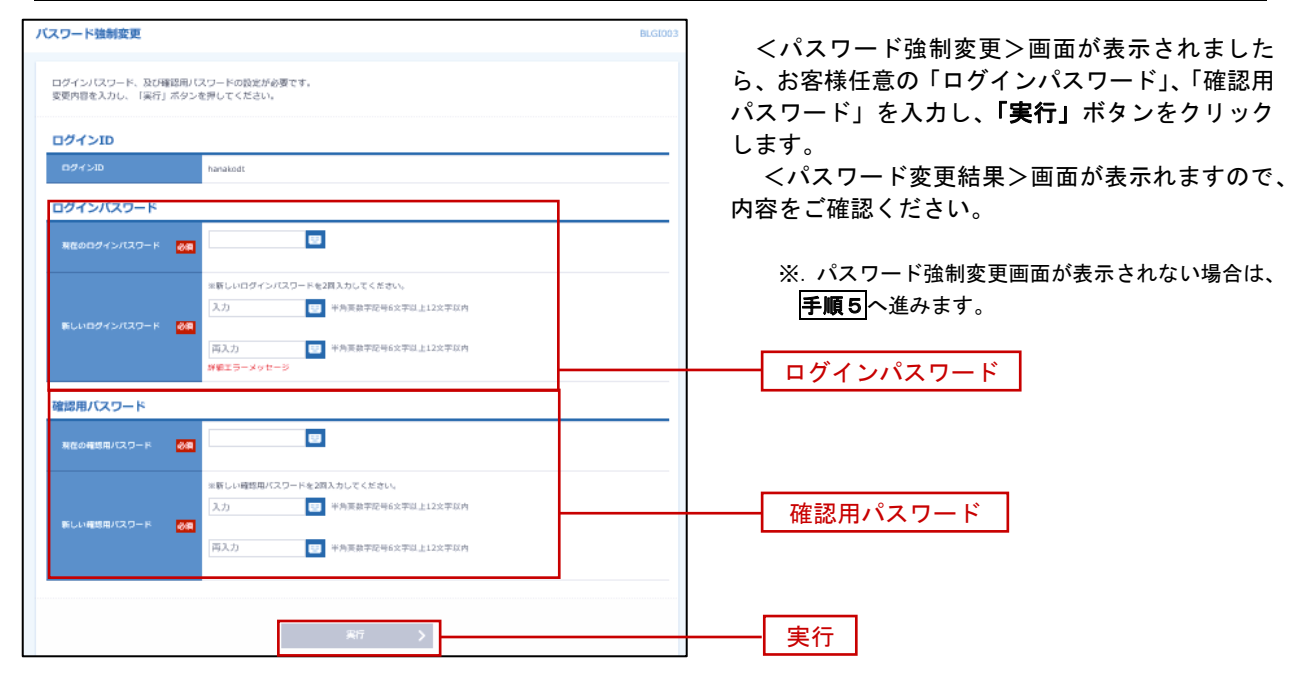

手順4 トップページ画面

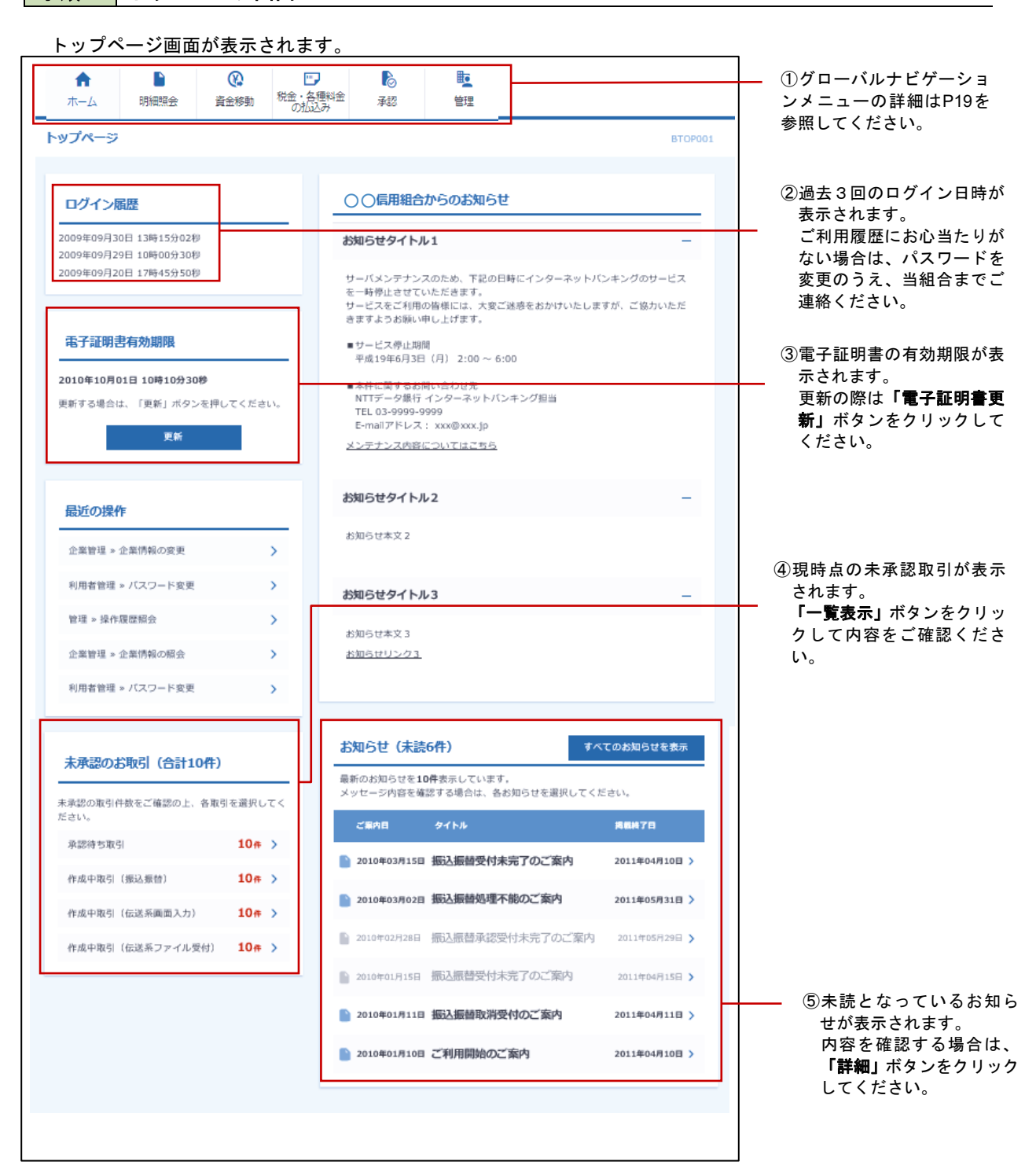

### グローバルナビゲーションについて

| <b>A</b> |      | 8    | <b>•</b>        | 6  | <b>T</b> |
|----------|------|------|-----------------|----|----------|
| ホーム      | 明細照会 | 資金移動 | 税金・各種料金<br>の払込み | 承認 | 管理       |

グローバルナビゲーションのメニューは次のとおりです。

各取引(メニュー)の操作につきましては、表に記載の参照頁をご覧ください。

| メニュー項目      |                           | メニュー概要                                                           | 頁    |
|-------------|---------------------------|------------------------------------------------------------------|------|
| 明           | 残高照会                      | 指定された預金口座に対する残高情報の照会を行うことができます。                                  | P24  |
|             | 入出金明細照会                   | 企業が持つ口座への入金や出金情報の照会を行うことができます。                                   | P25  |
|             | 振込入金明細照会                  | 企業が持つ口座への入金情報(振込入金明細)の照会を行うことができます。                              | P27  |
| 資金移動<br>-   | 振込・振替                     | 企業が持つ口座から他の口座への資金移動を行うことができます。                                   | P28  |
|             | 総合振込                      | 企業が持つ預金口座から、取引毎に振込先口座情報および、日付、金額を指<br>定し、複数の振込を一括で行うことができます。     | P50  |
|             | 給与・賞与振込                   | 企業が持つ預金口座から、指定した各社員の口座および、日付、金額を指定<br>し、振込を行うことができます。            | P54  |
| 税金・各種料金     | 払込み<br>(Pay-easy)<br>状況照会 | ・<br>で<br>読求書(払込書)にPay-easy(ペイジー)マークが表示された<br>税金や各種料金を払込みいただけます。 | P85  |
| 承認          | 承認                        | 各業務で確定された取引の依頼内容を確認し、取引の承認・差戻し・削除を<br>行うことができます。                 | P89  |
| 管<br>理<br>- | 企業管理                      | 承認機能(承認なし、シングル承認、ダブル承認)を選択することができます。また、1日あたりの各種取引限度額を変更できます。     | P94  |
|             | 利用者管理                     | 利用者(管理者ユーザ、一般ユーザ)の登録と、業務権限の登録ができます。                              | P98  |
|             | 操作履歴照会                    |                                                                  | P111 |